## Ponto Eletrônico - servidor SIGRH

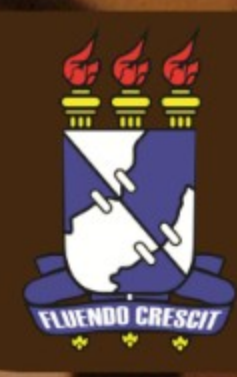

## Para acesso ao sistema de ponto eletrônico, deve-se acessar a página do SIGRH em www.sigrh.ufs.br.

| ATHENE REPORTS OF DUTYED                             |                                                                                  |                                                                 | 🞯 Módulos                                               | 🍏 Caixa Postal        | 🍃 Abrir Chamado                |
|------------------------------------------------------|----------------------------------------------------------------------------------|-----------------------------------------------------------------|---------------------------------------------------------|-----------------------|--------------------------------|
|                                                      |                                                                                  |                                                                 | 🦽 Logar Como                                            | Alterar senha         | 🙆 Ajuda                        |
| 🌄 Avaliação   🍪 Férias   📿                           | Consultas   🛜 Capacitação   🗟 S                                                  | erviços   层 Solicitações   🖻                                    | P Documentos                                            |                       |                                |
| PRAZO para a FOLHA                                   | DE PAGAMENTO do mês de /                                                         | ABRIL/2014                                                      |                                                         |                       |                                |
| PRAZO para a FOLHA DE PAG<br>ADICIONAL NOTURNO é até | GAMENTO do mês de ABRIL/2014. O praz<br>o dia 09/04/2014. O prazo final para hom | o final para marcação de FÉRIAS<br>ologação das FREQUÊNCIAS e F | , ESCALA DE TRABALHO e<br>ÉRIAS é até o dia 09/04/2014. | Portal                | do Servidor                    |
|                                                      |                                                                                  |                                                                 | « II »                                                  | Todas Minh<br>Mensage | nas 🖾                          |
|                                                      | ÍLITIMAS DESIGNAÇÕES AT                                                          | PTRUÍDAS AO SERVIDOR                                            |                                                         | Trocar Fo             | oto                            |
| Designação                                           | Unidade                                                                          |                                                                 | Fim                                                     | Editar Pe             | rfil                           |
| DIRECTOR (TRAIN)                                     | 1070 (0.1. 1.2. 000)                                                             |                                                                 |                                                         |                       |                                |
| DIRETOR (Taular)                                     | MT0 (01.02.000)                                                                  |                                                                 |                                                         | -                     | Colicitor                      |
| DIRETOR (Titular)                                    | MP1 (11.12.00)                                                                   | 11,94,0011                                                      | 202004-2011                                             | Af                    | astamento                      |
|                                                      |                                                                                  |                                                                 |                                                         | @Ponto<br>eletrór     | Sugestões<br>nico 🌮 e criticas |

Na tela inicial do SIGRH, clicar no botão **PONTO ELETRÔNICO** para ter acesso ao sistema.

A seguinte tela é exibida. Para registrar a entrada basta clicar no botão Registrar Entrada O dia e o horário de entrada são sincronizados com os sistemas da UFS.

| REGISTRO DE HORÁRIO DE TRABALHO |                  |  |  |  |  |  |
|---------------------------------|------------------|--|--|--|--|--|
| DADOS DA ENTRADA                |                  |  |  |  |  |  |
| Dia: 27/05/2014                 |                  |  |  |  |  |  |
| Hora de Entrada: 10:35:54       |                  |  |  |  |  |  |
| Registrar f                     | intrada Cancelar |  |  |  |  |  |
|                                 |                  |  |  |  |  |  |

Após clicar no botão para registrar a entrada, a lista abaixo é exibida com o horário que foi registrado. Na mesma tela pode-se visualizar os dias na semana que foram registrados no sistema, assim como o link para registrar a saída.

| 🖨: Imprimir comprovante |                      |       |              |            |      |            |                        |       |  |
|-------------------------|----------------------|-------|--------------|------------|------|------------|------------------------|-------|--|
| ENTRADAS/S              | AÍDAS DO <b>D</b> IA |       |              |            |      |            |                        |       |  |
| Dia                     | Entrada              | Saída | Saída Almoço | Observação |      |            | Horas Trabalhadas      |       |  |
| 27/05/2014              | 10:37                |       | NÃO          |            |      |            | Registrar<br>Saída     |       |  |
|                         |                      |       |              |            |      |            | Total de Horas no Dia: | 00:00 |  |
|                         |                      |       |              |            |      |            |                        |       |  |
| HORÁRIOS DA             | SEMANA               |       |              |            |      |            |                        |       |  |
|                         | Dia                  |       | Entrada      | S          | aída | Observação |                        | Horas |  |
| 27,                     | /05/2014             |       | 10:37        |            |      |            |                        | 00:00 |  |
|                         |                      |       |              |            |      |            | Total na Semana:       | 00:00 |  |

Para registrar a saída, o caminho de acesso ao sistema é o mesmo, mas o local de registro é diferente. Deve-se clicar no link **REGISTRAR SAÍDA**.

| 🚔: Imprimir comprovante |                       |       |              |            |            |                    |                   |       |  |  |
|-------------------------|-----------------------|-------|--------------|------------|------------|--------------------|-------------------|-------|--|--|
| ENTRADAS/               | SAÍDAS DO <b>D</b> IA |       |              |            |            |                    |                   |       |  |  |
| Dia                     | Entrada               | Saída | Saída Almoço | Observação |            |                    | Horas Trabalhadas |       |  |  |
| 27/05/2014              | 10:37                 |       | NÃO          |            |            | Registrar<br>Saída |                   |       |  |  |
|                         |                       |       |              |            |            | Total              | de Horas no Dia:  | 00:00 |  |  |
|                         |                       |       |              |            |            |                    |                   |       |  |  |
| HORÁRIOS D              | A SEMANA              |       |              |            |            |                    |                   |       |  |  |
|                         | Dia                   |       | Entrada      | Saída      | Observação |                    |                   | Horas |  |  |
| 2                       | 7/05/2014             |       | 10:37        |            |            |                    |                   | 00:00 |  |  |
|                         |                       |       |              |            |            | т                  | otal na Semana:   | 00:00 |  |  |

Após registrar a saída, a lista é atualizada exibindo os horários registrados no dia, assim como os registros da semana.

| 📄: Imprimir comprovante |           |       |              |          |            |                        |       |  |
|-------------------------|-----------|-------|--------------|----------|------------|------------------------|-------|--|
| ENTRADAS/SAÍD           | AS DO DIA |       |              |          |            |                        |       |  |
| Dia                     | Entrada   | Saída | Saída Almoço | Observaç | ão         | Horas Trabalhadas      |       |  |
| 27/05/2014              | 10:37     | 10:41 | NÃO          |          |            | 00:04                  |       |  |
|                         |           |       |              |          |            | Total de Horas no Dia: | 00:04 |  |
|                         |           |       |              |          |            |                        |       |  |
| HORÁRIOS DA SE          | MANA      |       |              |          |            |                        |       |  |
| Di                      | a         | Ent   | rada         | Saída    | Observação |                        | Horas |  |
| 27/05/                  | 2014      | 10    | :37          | 10:41    |            |                        | 00:04 |  |
|                         |           |       |              |          |            | Total na Semana:       | 00:04 |  |

Vale ressaltar, que após o clique para o registro (entrada ou saída), não se pode alterar os valores inseridos.

|             |                      |       | REGIST               | RO DE HORÁR      | IO DE TRAI  | BALHO      |                    |                 |       |
|-------------|----------------------|-------|----------------------|------------------|-------------|------------|--------------------|-----------------|-------|
| DADOS DA EN | ITRADA               |       |                      |                  |             |            |                    |                 |       |
|             |                      |       | Dia: 27/             | 05/2014          |             |            |                    |                 |       |
|             |                      | H     | Hora de Entrada: 10: | 38:00            |             |            |                    |                 |       |
|             |                      |       | Re                   | egistrar Entrada | Cancelar    |            |                    |                 |       |
|             |                      |       |                      |                  |             |            |                    |                 |       |
|             |                      |       | d                    | 📄: Imprimir o    | comprovante | •          |                    |                 |       |
| ENTRADAS/S  | AÍDAS DO <b>D</b> IA |       |                      |                  |             |            |                    |                 |       |
| Dia         | Entrada              | Saída | Saída Almoço         | Observação       |             |            | Но                 | ras Trabalhadas |       |
| 27/05/2014  | 10:37                |       | NÃO                  |                  |             |            | Registrar<br>Saída |                 |       |
|             |                      |       |                      |                  |             |            | Total de H         | oras no Dia:    | 00:00 |
|             |                      |       |                      |                  |             |            |                    |                 |       |
| HORÁRIOS DA | SEMANA               |       |                      |                  |             |            |                    |                 |       |
|             | Dia                  |       | Entrada              |                  | Saída       | Observação |                    |                 | Horas |
| 27          | /05/2014             |       | 10:37                |                  |             |            |                    |                 | 00:00 |
|             |                      |       |                      |                  |             |            | Tota               | na Semana:      | 00:00 |

O sistema permite também imprimir um comprovante dos horários registrados no dia clicando no botão 🚔 .

Em caso de falha técnica ou dúvidas relacionadas ao sistema solicitar atendimento no site: http://www.sipac.ufs.br, no Portal Administrativo clique no botão > Abrir chamado, será exibido um formulário onde é possível informar todos os detalhes do problema encontrado.

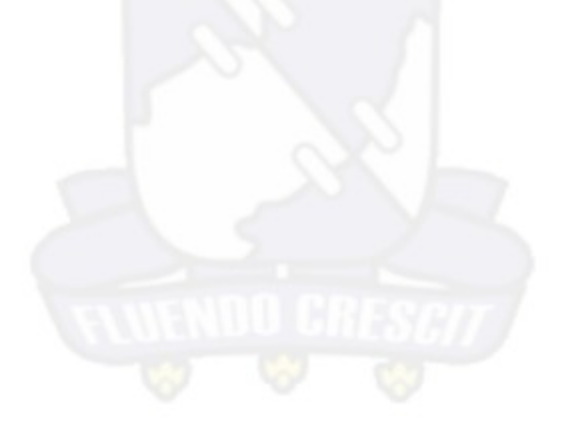

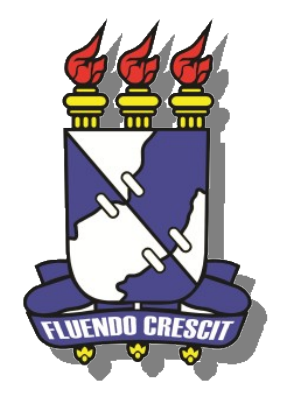

## UNIVERSIDADE FEDERAL DE SERGIPE NÚCLEO DE TECNOLOGIA DA INFORMAÇÃO - NTI